Step1 – Open browser and type "antivirus.nic.in".

| भारत सरकार   Govern                                                                                                    | antivirus.nic.in/#/home<br>ment of India<br>C-ESP<br>nt Security Portal<br>work Security Divisio | n                 |         |              |                    | रेखे हिंगे हैं।<br>स्वारक प्रियत<br>एव प्रदार स्वारकार की और |      |  |
|----------------------------------------------------------------------------------------------------|--------------------------------------------------------------------------------------------------|-------------------|---------|--------------|--------------------|--------------------------------------------------------------|------|--|
| Home Ad                                                                                                    | visories Endpoint Se                                                                             | ecurity Solutions | FAQs    | Contact Us   |                    | ٩                                                            | ogin |  |
| No. of User<br>1149                                                                                                    | Covered                                                                                          | No. of Advisorie  | s       | No. of<br>2  | Tools<br>6         | No. of Docs                                                  |      |  |
|                                                                                                    | Upload System Lo                                                                                 | gs                |         |              | Vpload Tool, Docum | ent or Advisory                                              |      |  |
| Total Log Uploads                                                                                                    | Logs Under Observation                                                                           | Logs Processed    | Pending | No. of Tools | No. of Docs        | No. of Advisories                                            |      |  |
| and the second second s | 1                                                                                                | 132               | 1       | 26           | 27                 | 44                                                           |      |  |
| 134                                                                                                    |                                                                                                  |                   |         |              | Latest Advi        | sories                                                       |      |  |

Step2 – click on **endpoint security solution.** and click on **McAfee**.

| https://vpn.nic.in/ca               | ightml x 🕼 Device Security Check x MK NicEsp x +                                                                                                    | -       | - 0                | ×   |
|-------------------------------------|----------------------------------------------------------------------------------------------------|---------|--------------------|-----|
| $\leftarrow \rightarrow \mathbf{G}$ | Not secure   antivirus.nic.in/#/tools                                                                                                    | ¢ €     | ۲                  |     |
| भारत स<br>स्वित्र स<br>सरकार बा     | Rite: Security Portal       Rest of India         Endpoint Security Portal       Rest of India         Network Security Division       Rest of India | )       |                    | Â   |
| Hor                                 | me Advisories Endpoint Security Solutions FAQs Contact Us                                                                                            |         |                    |     |
|                                     | Log                                                                                                    | in      |                    |     |
| _                                   |                                                                                                    |         |                    | - 1 |
| Note :- (                           | color indicates Tools This color indicates Documents Click the panels to expand & close.                                                             |         |                    |     |
| м                                   | cAfee                                                                                                    |         |                    |     |
| Tr                                  | rendmicro                                                                                                    |         |                    |     |
| St                                  | tates NDC VA Solutions                                                                                                    |         |                    |     |
| Tr                                  | rend Micro Mobile Security                                                                                                    |         |                    |     |
| N                                   | DCSP - McAfee AV & Qualys VA Solutions                                                                                                    |         |                    |     |
| Tr                                  | rend Micro Deep Security                                                                                                    |         |                    | ÷   |
| F D Type here to see                | arch 🛛 🔄 💁 🛤 🏮 🥒 🔤 💽 🚾 💽 🚳 📣 21°C 🗛 🖬 💭                                                                                                    | × ENG ( | 10:59<br>8-12-2021 | ₩   |

| https://vpn.                                                                                                    | sic.in/cag.html 🗙 🔯 Device Secur                                                                                                    | rity Check X                                                                                                    | and the second                                                                                                    | - 1                                                                                                    |               |            |   |                           |          |                |               |                               |                     |
|----------------------------------------------------------------------------------------------------|----------------------------------------------------------------------------------------------------|----------------------------------------------------------------------------------------------------|----------------------------------------------------------------------------------------------------|----------------------------------------------------------------------------------------------------|---------------|------------|---|---------------------------|----------|----------------|---------------|-------------------------------|---------------------|
| ⇒ C                                                                                                    | Not secure   antivirus.nic.in/#/to                                                                                                    | ools                                                                                                    |                                                                                                    |                                                                                                    |               |            |   | to                        | e        | G              | £,≡           | Ē                             | ۲                   |
|                                                                                                    |                                                                                                    |                                                                                                    |                                                                                                    |                                                                                                    |               |            |   |                           |          |                |               |                               |                     |
|                                                                                                    | This color indicates Tools This co                                                                                                    | olor indicates Docum                                                                                                    | hents                                                                                                    |                                                                                                    |               |            |   |                           |          |                |               |                               |                     |
| ,                                                                                                    |                                                                                                    | 1036.                                                                                                    |                                                                                                    |                                                                                                    |               |            |   |                           |          |                |               |                               |                     |
|                                                                                                    | McAfee                                                                                                    |                                                                                                    |                                                                                                    |                                                                                                    |               |            |   |                           |          |                | ~             |                               |                     |
|                                                                                                    |                                                                                                    |                                                                                                    |                                                                                                    |                                                                                                    |               |            |   |                           |          |                |               |                               |                     |
|                                                                                                    |                                                                                                    |                                                                                                    |                                                                                                    |                                                                                                    |               |            | _ |                           |          |                |               |                               |                     |
|                                                                                                    |                                                                                                    | In                                                                                                    | stallation Package (                                                                                                    | Linux)                                                                                                    |               |            |   |                           |          |                |               |                               |                     |
|                                                                                                    | Linux_Agent_Package.zip                                                                                                    | McAfeeTP-10.7.                                                                                                    | 5-98-Release-standalone.                                                                                                    | .tar.gz                                                                                                    |               |            |   |                           |          |                |               |                               |                     |
|                                                                                                    | McAfee ENS Threat Preventio                                                                                                    | on(10.7.5).tar.gz                                                                                                    |                                                                                                    |                                                                                                    |               |            |   |                           |          |                |               |                               |                     |
|                                                                                                    |                                                                                                    |                                                                                                    |                                                                                                    |                                                                                                    | 6             | _          |   |                           |          |                |               |                               |                     |
|                                                                                                    | FAQ MI                                                                                                    | ER (Minimum E                                                                                                    | scalation Requireme                                                                                                    | ents) tool                                                                                                    | SOI           | •<br>•     |   |                           |          |                |               |                               |                     |
|                                                                                                    | FAQ_McAfee.pdf                                                                                                    | MER.exe                                                                                                    |                                                                                                    |                                                                                                    | SOP_McAf      | ee.docx    |   |                           |          |                |               |                               |                     |
|                                                                                                    |                                                                                                    |                                                                                                    |                                                                                                    | _                                                                                                    | _             |            |   |                           |          |                |               |                               |                     |
|                                                                                                    | Installation Package (Wir                                                                                                    | ndows)                                                                                                    | Supported Platfo                                                                                                    | rme                                                                                                    |               |            |   |                           |          |                |               |                               |                     |
|                                                                                                    |                                                                                                    |                                                                                                    | oupported Flatto                                                                                                    |                                                                                                    |               |            |   |                           |          |                |               |                               |                     |
| 0                                                                                                    | McAfee Installation Windows                                                                                                    | is zin                                                                                                    | Sunnorted nlatforms Mc/                                                                                                    | Afee docx                                                                                                    |               | 0 (1)      |   |                           |          |                |               | 10                            | 3:59                |
|                                                                                                    | McAfee Installation Windows<br>to search                                                                                                    | is zin                                                                                                    | Copported National McA                                                                                                    | Afee docy                                                                                                    | +             | <b>e</b> 3 | 4 | 21%                       | с ^      | • #            | I ¢× EN       | ₩G 10<br>₩G 08-1.             | 2:59<br>2-2021      |
| ✓ Type here Matter // Participation → C                                                                                                    | McAfee Installation Windows<br>to search<br>iicin/cag.html x @ Device Secur<br>Mot secure   antivirus.nicin/#/tc                                                                                                    | rity Check ×                                                                                                    | Supported Hatforms McA                                                                                                    | Afee doex                                                                                                    | +             | <u> «</u>  |   | ັ 21°<br>ນີ <sub>້ອ</sub> | с ^<br>Г | ■ #            |               | 4G 08-1.<br>-                 | 2:59<br>2-2021      |
|                                                                                                    | McAfee Installation Window<br>to search<br>iicin/cag.html x @ Device Secur<br>Mot secure   antivirus.nic.in/#/tc                                                                                                    | rity Check x                                                                                                    | Staliation Package (                                                                                                    | Afee doox<br>X                                                                                                    | +             | <u>s</u>   | 4 | ≥ 21° ☆                   | с ^<br>Г | 0 17<br>(      |               | √G 08-11<br>−<br>€            | 0:59<br>2-2021<br>© |
| P Type herr<br>♪ https://vpn.<br>→ C                                                                                                    | McAfee Installation Window<br>e to search<br>iicin/cag.html x @ Device Secur<br>Mot secure   antivirus.nicin/#/to                                                                                                    | nity Check x                                                                                                    | stallation Package (                                                                                                    | Sfee dooy<br>Xee dooy<br>X<br>X<br>X                                                                                                    | +             | <u> </u>   |   | ັ 21°<br>ເ                | c ^      | ∎ ₽<br>Ç       | l ⊄× εΝ<br>£≜ | NG 10<br>08-11<br>(1)         | 0:59<br>2-2021      |
|                                                                                                    | McAfee Installation Windows<br>et o search<br>Mot secure   antivirus.nic.in/#/to<br>Linux_Agent_Package.zip                                                                                                    | rity Check x<br>ools                                                                                                    | Supported Hatforms Med<br>Supported Hatforms Med<br>Suppor | Afee door<br>Afee door<br>X<br>X<br>Linux)<br>tar.gz                                                                                                    | +             | <u> </u>   | - | 21°                       | c ^      | • 🖓            |               | NG 08-11<br>-                 | 2:59<br>2-2021      |
| P Type hero https://vpn. → C                                                                                                    | Mc&fee_Installation_Windows<br>et o search<br>iicin/cag.html x @ Device Secur<br>Not secure antivirus.nicin/#/to<br>Linux_Agent_Package.zip<br>McAfee ENS Threat Prevention                                                                                                    | nty Check ×<br>ools<br>MccAfeeTP-10.7.<br>on(10.7.5).tar.gz                                                                                                    | stallation Package (                                                                                                    | Afee door<br>Afee door<br>X<br>(Linux)<br>tar.gz                                                                                                    | +             |            |   | 21⁵ 50                    | c ^      | • <del>•</del> | l ¢× eN<br>℃= | ис 10<br>08-11<br>Ф           | 2-2021              |
| P Type hern<br>D https://vpn<br>→ C                                                                                                    | McAfee Installation Windows<br>to search<br>icin/cag.html x @ Device Secur<br>Mot secure   antivirus.nicin/#/to<br>Linux_Agent_Package.zip<br>McAfee ENS Threat Prevention                                                                                                    | e zin S<br>O Eit Q<br>ools In McAfeeTP-10.7:<br>On(10.7.5).tar.gz                                                                                                    | stallation Package (                                                                                                    | Linux)                                                                                                    | +             |            |   | 21°                       | c ^      | • <b>•</b>     | l d× en<br>£≡ | ис 10<br>08-11<br>—<br>Ф      | 3:59<br>2-2021      |
| P Type hern<br>♪ https://vpn<br>→ C                                                                                                    | McAfee Installation Windows<br>et o search<br>Mot secure antivirus.nic.in/#/to<br>Linux_Agent_Package.zip<br>McAfee ENS Threat Prevention<br>FAQ Mill                                                                                                    | niy Check x<br>ools<br>McAfeeTP-10.7.<br>on(10.7.5).tar.gz<br>ER (Minimum Ed                                                                                                    | scalation Requireme                                                                                                    | Linux) targz                                                                                                    | +             | 2          |   | 21*<br>℃o                 | c ^      | • #            | (x en<br>{=   | RG 10<br>08-1:<br>€           | 0:59<br>2-2021<br>© |
| P Type herr https://vpn → C                                                                                                    | McAfee Installation Window<br>to search<br>icin/cag.html x © Device Secur<br>Not secure antivirus.nicin/#/to<br>Linux_Agent_Package.zip<br>McAfee ENS Threat Prevention<br>FAQ<br>FAQ_McAfee.pdf                                                                                                    | te vin<br>C EF:<br>ools<br>McAfeeTP-10.7.<br>on(10.7.5).tar.gz<br>ER (Minimum EF<br>MER.exe                                                                                                    | scalation Requireme                                                                                                    | Afore chory<br>X and the chory<br>X<br>(Linux)<br>Langz<br>Langz                                                                                                    | +<br>+<br>SOI | e.docx     |   | ≥ 21*<br>℃o               | c ^<br>@ | C              | ζ± ΕΛ<br>ζ≞   | ис 08-11<br>08-11<br>(тр      | 2-2021              |
|                                                                                                    | McAfee Installation Windows<br>et o search<br>iscin/cag.html x © Device Secur<br>Mot secure antivirus.nic.in/#/to<br>Linux_Agent_Package.zip<br>McAfee ENS Threat Prevention<br>FAQ Min<br>FAQ Min<br>FAC Min<br>FAC Min<br>FAC MIN<br>FAC MIN<br>FAC MIN<br>FAC MIN<br>FAC MIN<br>FAC MIN<br>FAC MIN<br>FAC MIN<br>FAC MIN<br>FAC MIN<br>FAC MIN<br>FAC MIN<br>FAC MIN<br>FAC MIN<br>FAC MIN<br>F | s zin sin sin sin sin sin sin sin sin sin s                                                                                                    | Supported Platforms Med<br>stallation Package (<br>5-98-Release-standalone<br>scalation Requirement                                                                                                    | Linux)                                                                                                    | +<br>SOP_McAf | ee.docx    |   | 21°                       | c A      | 0 T            | (× EN<br>£=   | ис 10<br>08-11<br>Фа          | 0<br>0              |
| P Type herr ♪ https://ypn. → C                                                                                                    | McAfee Installation Windows<br>et o search<br>M Not secure   antivirus.nic.in/#/to<br>Installation Package (Win<br>Installation Package (Win                                                                                                    | niy Check x<br>ools<br>In<br>McAfeeTP-10.7.<br>on(10.7.5).tar.gz<br>ER (Minimum Er<br>MER.exe                                                                                                    | stallation Package (<br>5-98-Release-standalone<br>scalation Requirement                                                                                                    | Linux) targz ents) tool mms                                                                                                    | +<br>SOI      | e.docx     |   | 21*<br>îô                 | c ^      | 0 1<br>0       | ζ=<br>ζ=      | кс <mark>11.</mark><br>—<br>Ф | 2:59<br>2:2021<br>© |
| P Type herr https://vpn → C                                                                                                    | McAfee Installation Windows<br>et o search<br>inin/cag.html x © Device Secur<br>Not secure antivirus.nicin/#/to<br>Not secure antivirus.nicin/#/to<br>Not secure Antivirus.nicin/#/to<br>Not secure Antivirus.ni                                                                                                    | szip                                                                                                    | scalation Requireme<br>Supported Platforms_Mc/                                                                                                    | Stee door<br>X<br>Linux)<br>Linux)<br>Lar.gz<br>ents) tool<br>mms<br>Mee.doox                                                                                                    | +<br>SOI      | ee docx    |   | 21*<br>℃                  | c ^      | © 12<br>G      | i¢× en<br>£≡  | ис 11<br>—<br>Гв              | 2-59<br>2-2021      |
| P Type here. P Type here. P | McAfee Installation Windows<br>et o search<br>M Not secure antivirus.nic.in/#/to<br>Installation Package.zip<br>McAfee ENS Threat Prevention<br>FAQ<br>Installation Package (Win<br>McAfee_Installation_Windows<br>Downloads : 14                                                                                                    | In the second second se                                                                                                    | Supported Platforms Med<br>stallation Package (<br>5-98-Release-standalone<br>scalation Requirement<br>Supported Platforms Med                                                                                                    | Linux)  targz  ents) tool  Kee.docx                                                                                                    | +<br>SOP_McAf | ee.docx    |   | 21*<br>to                 | c ^      | ■ #<br>G       | ζ× ΕΛ<br>ζ≞   | ис 08-1;<br>—<br>Ф            | 2:59<br>⑦           |
| P Type herr ♪ https://ypn. → C                                                                                                    | McAfee Installation Windows<br>et o search<br>M Not secure   antivirus.nic.in/#/to<br>Installation Package.zip<br>McAfee ENS Threat Prevention<br>FAQ<br>Installation Package (Win<br>McAfee_Installation_Windows<br>Downloads:148                                                                                                    | ing Check x<br>ing Check x<br>ing C                                                                                               | scalation Requireme<br>Supported Platforms_Mc/<br>stallation Package (<br>5-98-Release-standalone<br>scalation Requireme<br>Supported Platforms_Mc/<br>on Tools                                                                                                    | Linux) targz ants) tool                                                                                                    | +<br>SOP_McAf | e.docx     |   | 21*<br>1ô                 | c ^      | 0              | ¢ t           | ис 10<br>08-1;<br>(ф)         | 0<br>0              |
| P Type herr https://vpn → C                                                                                                    | McAfee Installation Windows<br>to search<br>icin/cap.hml × © Device Secur<br>Not secure antivirus.nicin/#/to<br>Not secure antivirus.nicin/#/to<br>McAfee ENS Threat Prevention<br>FAQ McAfee pdf MI<br>FAQ_McAfee.pdf MI<br>Installation Package (Win<br>McAfee_Installation_Windows<br>Downloads: 148<br>getsusp_32Bit.exc gets                                                                                                    | e sin<br>O Et es<br>inty Check x<br>cols<br>In<br>McAfeeTP-10.7.<br>McAfeeTP-10.7.<br>In<br>McAfeeTP-10.7.<br>In<br>McAfeeTP-1 | scalation Requireme<br>Supported Platforms_Mc/<br>scalation Package (<br>5-98-Release-standalone<br>scalation Requireme<br>Supported Platfor<br>hupported_platforms_Mc/<br>an Tools<br>Procedure_to_collect_G                                                                                                    | shee doox<br>tar.gz<br>tar.gz<br>tar.gz<br>tar.gz<br>tar.gz<br>tar.gz<br>tar.gz<br>tar.gz<br>tar.gz                                                                                                    | +<br>SOI      | ee.docx    |   | 21°                       | c ^      | 3              | t=            | ис 0011<br>— —<br>(Фа)        | 2-2021<br>D         |
| <ul> <li>P Type herr</li> <li>https://vpn</li> <li>→ C</li> </ul>                                                                                                    | MoAfee Installation Windows<br>et o search<br>is in/cag.html x © Device Secur<br>Not secure antivirus.nic.in/#/to<br>Invc.Agent_Package.zip<br>McAfee ENS Threat Prevention<br>FAQ McAfee.pdf<br>Installation Package (Win<br>McAfee_Installation_Windows<br>Downloads : 140<br>getsusp_32Bit.exe gets                                                                                                    | s zin s<br>O Fit S<br>ools<br>In<br>McAfeeTP-10.7:<br>on(10.7.5).tar.gz<br>ER (Minimum Er<br>MER.exe<br>ndows)<br>s.zip S<br>Log Collectic<br>susp_64Bit.exe                                                                                                    | scalation Requireme<br>Supported Platforms_Med<br>scalation Package (<br>5-98-Release-standalone<br>scalation Requireme<br>Supported Platfor<br>supported_platforms_Med<br>on Tools                                                                                                    | tins doer<br>x (inux)<br>x (inux)<br>x (inu | +<br>SOI      |            |   | 21*<br>10                 | e ~      | 3              | £             | ис <sup>11</sup> 0<br><br>Ф   | 0<br>0              |

#### atallat: Juind ۰ C . C+ **ר** ı. . .

Step4 – Download UNZIP file.

Password of unzip is – **NIC-2018**.

After that open McAfee\_installation folder.

| Image: Compressed Folder Tools         File     Home     Share     View     Compressed Folder Tools                                                                                                    | - 0                                                                                                    | ×<br>~ ? |
|----------------------------------------------------------------------------------------------------|----------------------------------------------------------------------------------------------------|----------|
| $\leftarrow$ $\rightarrow$ $\checkmark$ $\uparrow$ $\clubsuit$ > This PC > Downloads >                                                                                                    | <ul><li> <ul><li> <li> O Search Downloads</li></li></ul></li></ul>                                                                                                    |          |
| ✓ ★ Quick access<br>■ Desition → Today (2)                                                                                                    | Date modified Type Size                                                                                                    | ^        |
| Downloads     McAfee_Installation_Windows     McAfee_Installation     McAfee_Installation     McAfee_Installation                                                                                                    | 09-03-2022 15:11 WinRAR ZIP archive 2,94,344 KB<br>X 12 File folder                                                                                                    |          |
| Pictures     Pictures     CONA 200-301 L     Company data(s     MOHSIN (M);     Valat month (6)     Company data(s)     Company data(s)     C                                                                                                    | amePkg.exe         7.54         Microsoft Excel W         421 KB           xip         Microsoft Excel W         19 KB           k04         Microsoft Excel W         434 KB                                                                                                    |          |
| SOFTWARE Soft Horida (5)<br>SOFTWARE Soft Horida (5)<br>Software (1)<br>Software (1)<br>Softw | 2.28         Microsoft Excel W         16 KB           2.03         Application         1,50,207 KB           2.37         Application         1,50,410 KB           2.34         Microsoft Word D         17 KB           2.32         Chrome HTML Do         121 KB           7.23         JPG File         406 KB |          |
| > ■ Desktop     > Earlier this year (15)       > ■ Documents       > ■ Downloads       > ■ Nusic       > ■ Pictures       ■ RailTel MPLS - Week-wise Roll out plan & Status- 09-01-2022                                                                                                    | File         Nicrosoft Excel W         10 KB           Help         52         Application         11,569 KB           512         PNG File         9 KB           13-01-2022 17:00         Microsoft Excel W         13 KB                                                                                          | ~        |

Step 5 – click on framepkg or intalled it.

| × A .         | This DC | > Downloads >    | McAfee Installation   |                  |                  |           |
|---------------|---------|------------------|-----------------------|------------------|------------------|-----------|
| · T .         | This PC | > Downloads >    | MCATEE_Installation   |                  |                  | V 0       |
|               | ^ N     | ame              | ^                     | Date modified    | Туре             | Size      |
| ick access    |         | McAfee Endpoi    | nt Security           | 04-08-2021 10:03 | File folder      |           |
| esktop 🖈      |         | 7 FramePkg       | - ,                   | 04-08-2021 09:59 | Application      | 17,253 KB |
| ownloads 🖈    | ¢       | McAfee _installa | tionProcedure_Windows | 03-08-2021 12:04 | Microsoft Word D | 723 KB    |
| ocuments 🖈    |         |                  |                       |                  |                  |           |
| ictures 🖈     |         |                  |                       |                  |                  |           |
| CNA 200-301 L |         |                  |                       |                  |                  |           |
| ompany data(§ |         |                  | Windows Installer     |                  |                  |           |
| 10HSIN (M:)   |         |                  |                       |                  |                  |           |
| OFTWARE       |         |                  | Preparing to install  |                  |                  |           |
| Ditte         |         |                  |                       |                  |                  |           |
| eDrive        |         |                  |                       |                  |                  |           |
| eDrive        |         |                  |                       |                  | Cancel           |           |
| s PC          |         |                  |                       |                  |                  |           |
| DObjects      |         |                  |                       |                  |                  |           |
| eskton        |         |                  |                       |                  |                  |           |
| ocumente      |         |                  |                       |                  |                  |           |
| ocuments      |         |                  |                       |                  |                  |           |
| ownloads      |         |                  |                       |                  |                  |           |
| lusic         |         |                  |                       |                  |                  |           |
|               |         |                  |                       |                  |                  |           |

Step6 – After installed framepkd, open mcAfee\_Enpoint\_Solution folder. and double click on setupEP of enpoint. As you see in below picture.

| ↓   🗹 📘 🖵                |              | Manage                   | McAfee_End   | point_Security          |                    |      |          |                                 | - |   | ×   |
|--------------------------|--------------|--------------------------|--------------|-------------------------|--------------------|------|----------|---------------------------------|---|---|-----|
| File Home Share          | View         | Application Tools        |              |                         |                    |      |          |                                 |   |   | ~ 🕐 |
| ← → ヾ ↑ 📙 > Th           | is PC > Down | nloads > McAfee_Inst     | allation > M | cAfee_Endpoint_Security | <i>'</i>           | ~    | ē        | Search McAfee_Endpoint_Security |   |   |     |
|                          | Name         | ^                        |              | Date modified           | Туре               | Size |          |                                 |   |   |     |
| Desiter                  | Endpoir      | nt Security Platform 10  | .7.0 Build 2 | 26-05-2021 03:25        | WinRAR ZIP archive | 1,6  | 1,687 KB |                                 |   |   |     |
| Desktop x                | EPDeple      | oy                       |              | 10-06-2021 05:09        | XML Document       |      | 5 KB     |                                 |   |   |     |
| Uownloads 🖈              | Epinsta      | llStrings                |              | 10-06-2021 05:09        | WinRAR ZIP archive |      | 370 KB   |                                 |   |   |     |
| 😫 Documents 🖈            | Firewall     | 10.7.0 Build 1874 Pack   | age #5 (AA   | 26-05-2021 03:46        | WinRAR ZIP archive | 14   | 4,198 KB |                                 |   |   |     |
| 📰 Pictures 🛛 🖈           | HostAT       | P 10.7.0 Build 2913 Pac  | kage #7 (A   | 26-05-2021 04:08        | WinRAR ZIP archive | 24   | 4,522 KB |                                 |   |   |     |
| CCNA 200-301 L           | 15 msxml     | 5                        |              | 10-06-2021 05:08        | Windows Installer  |      | 1,493 KB |                                 |   |   |     |
| Company data(S           | 😼 msxmli     | 5_x64                    |              | 10-06-2021 05:08        | Windows Installer  | - 1  | 2,658 KB |                                 |   |   |     |
| MOHSIN (M:)              | 🔀 setupEF    | <b>b</b>                 |              | 10-06-2021 05:08        | Application        | 1    | 8,074 KB |                                 |   |   |     |
| SOFTWARE                 | 🔛 Threat 🛙   | Prevention 10.7.0 Build  | 2787 Packa   | 10-06-2021 05:03        | WinRAR ZIP archive | 4    | 6,035 KB |                                 |   |   |     |
| - Sor Mane               | Web Co       | ontrol 10.7.0 Build 2303 | Package #    | 26-05-2021 03:57        | WinRAR ZIP archive | 2    | 5,453 KB |                                 |   |   |     |
| OneDrive                 |              |                          |              |                         |                    |      |          |                                 |   |   |     |
| OneDrive                 |              |                          |              |                         |                    |      |          |                                 |   |   |     |
| 💻 This PC                |              |                          |              |                         |                    |      |          |                                 |   |   |     |
| 3D Objects               |              |                          |              |                         |                    |      |          |                                 |   |   |     |
| Desktop                  |              |                          |              |                         |                    |      |          |                                 |   |   |     |
| Documents                |              |                          |              |                         |                    |      |          |                                 |   |   |     |
| Downloads                |              |                          |              |                         |                    |      |          |                                 |   |   |     |
| Music                    |              |                          |              |                         |                    |      |          |                                 |   |   |     |
| 📰 Pictures 🗸 🗸           |              |                          |              |                         |                    |      |          |                                 |   |   |     |
| 10 items 1 item selected | 7.88 MB      |                          |              |                         |                    |      |          |                                 |   | [ |     |

#### Step7 – Click on Accept.

| Nokia Exam        | Land Dec                    | 21 Aug<br>Raikel pr              | 27 Nov work<br>detail | Dell ports          | Microsoft<br>Edge                                  | Cisco Webox<br>Meetings                                                                       | PDF<br>Neha Resu                                                                       | een Viewe                                                                             | ex3400                                                                          | Copy of 16th<br>instalment                                       | One Month<br>Time sheet                                      | New IP<br>requireme | rk puram<br>office  | Green panel<br>DR            | DMRC            | FortiClient<br>VPN | Copy of CAG<br>Old Buildin |
|-------------------|-----------------------------|----------------------------------|-----------------------|---------------------|----------------------------------------------------|-----------------------------------------------------------------------------------------------|----------------------------------------------------------------------------------------|---------------------------------------------------------------------------------------|---------------------------------------------------------------------------------|------------------------------------------------------------------|--------------------------------------------------------------|---------------------|---------------------|------------------------------|-----------------|--------------------|----------------------------|
| switch<br>backup  | X ii<br>11 jan to 16<br>jan | 211 dec to 25<br>dec             | 28 dae to 31<br>dae   | SCI AP              | VLC media                                          | CRIS CMD<br>FOR SUP<br>Endpoint Secu                                                          | New folder                                                                             | X:<br>Imesheet                                                                        | Microsoft                                                                       | command                                                          | XII<br>Time sheet                                            | Copy of             | X ii<br>Port Status | Green panel<br>work detail   | FAT 27 July     | Arjun's<br>Home    | McAfee<br>_installatio     |
| 1 seesion         | IE sept<br>Imesheet         | 21 Nov-time<br>sheet             | ACTIVITY              | Cisco AP            | LICE                                               | NCE AG                                                                                        | REEME                                                                                  | NT                                                                                    |                                                                                 | 17                                                               | M                                                            | 1                   | W)<br>iris Radware  | Dogr                         | 170.46 mac      | 5                  |                            |
| Sercensitet       | IE Sites<br>CONSOLD         | PDF<br>22 June NEW<br>FAIND over | AnyDesk               | CISCO VOICE         | McA<br>Englis                                      | fee Endp                                                                                      | oint Se                                                                                | curity<br>~                                                                           |                                                                                 |                                                                  |                                                              |                     | isco AnyCo          | nnect Secure M               | lobility Client | -                  |                            |
| teercom<br>Sercen | 14 AUG<br>2020: Time        | 22 June NEW<br>FAND over         | Control<br>Panel      | Work detail<br>Nov  | CORI<br>McAfe<br>to the<br>By do<br>agree<br>anoth | PORATE EN<br>ee (as define<br>terms of this<br>wnloading, in<br>s to this Agn<br>er person or | ID USER L<br>d below) ar<br>s Agreemer<br>nstalling, co<br>eement. If C<br>other legal | ICENSE AG<br>nd Company<br>nt (as define<br>opying, acce<br>Company is<br>entity, Com | REEMENT<br>(as identif<br>d below).<br>ssing or us<br>accepting t<br>pany repre | ied in the Gra<br>sing this softw<br>his Agreeme<br>sents and wa | ant Letter) a<br>ware, Comp<br>ent on behalt<br>arrants that | agree               | > Network Co        | VPN:<br>Verify your netw     | ork connection  | ~ 0                | Connect                    |
| Eproc NIC         | 107 Aug<br>Nalitel proj     | 24th act<br>Innesheet            | <b>B</b><br>Rachte    | Work detail         | Comp<br>Comp<br>Agros                              | any has full<br>any must er<br>mont and is                                                    | authority to<br>sure that E                                                            | bind that pe<br>and Users (a<br>for End Us                                            | rson or leg<br>is defined l                                                     | al entity to the pelow) comp                                     | is Agreeme<br>ly with this                                   | ent.<br>Heic Y      | 2                   | Network:<br>Authentication F | aied            |                    |                            |
| sine face         | 19 sept<br>Timesheet        | 27 Nov time<br>sheet - Copy      | Edrav Mex             | Adobe<br>Reader 6.0 | New folder<br>(2)                                  | invoice FS                                                                                    | SOP for<br>Radiva                                                                      | juniper                                                                               | Experience<br>Certificate                                                       | CAG-Active<br>Installation                                       | Ac                                                           | INCOME              | ~@                  | System Scan:                 |                 |                    |                            |
| Q)<br>Resyste Bio | 20 Aug<br>Raitel pr         | 27 Nov time<br>sheat - Co        | FOR DMZ               | Coogle<br>Chrome    | Radivare<br>book                                   | Microsoft<br>Teams                                                                            | SOP for<br>Reduce                                                                      | juniper<br>ex3400                                                                     | Time Sheet                                                                      | K III<br>CAG                                                     | CAG Bhaskar<br>Sir CONSO                                     | Cisco<br>Certified  |                     | Limited or no con            | nectivity.      |                    |                            |
| م<br>م            | Type here                   | e to search                      |                       |                     | 0                                                  | H 🚮                                                                                           |                                                                                        | 8 9                                                                                   | 47 📼                                                                            | <b>@</b> <u>w</u>                                                |                                                              | ><br>3              | > ()<br>[]          | ≥ 21°C _^                    | • <b>■ €</b> 4  | < ENG 08-1         | 1:05<br>2-2021             |

Step8 – Uncheck firewall and click on install. As you see in below picture.

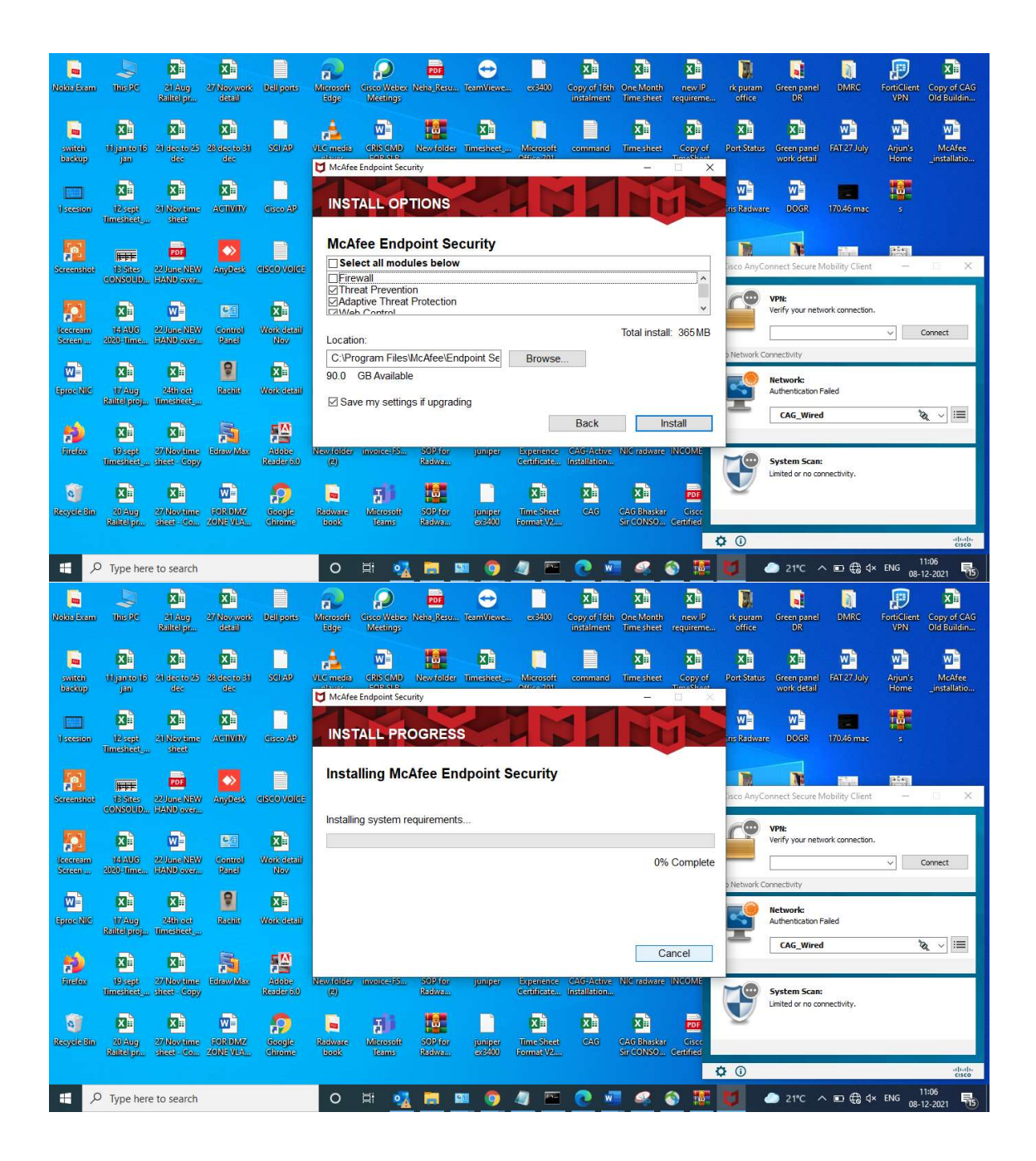

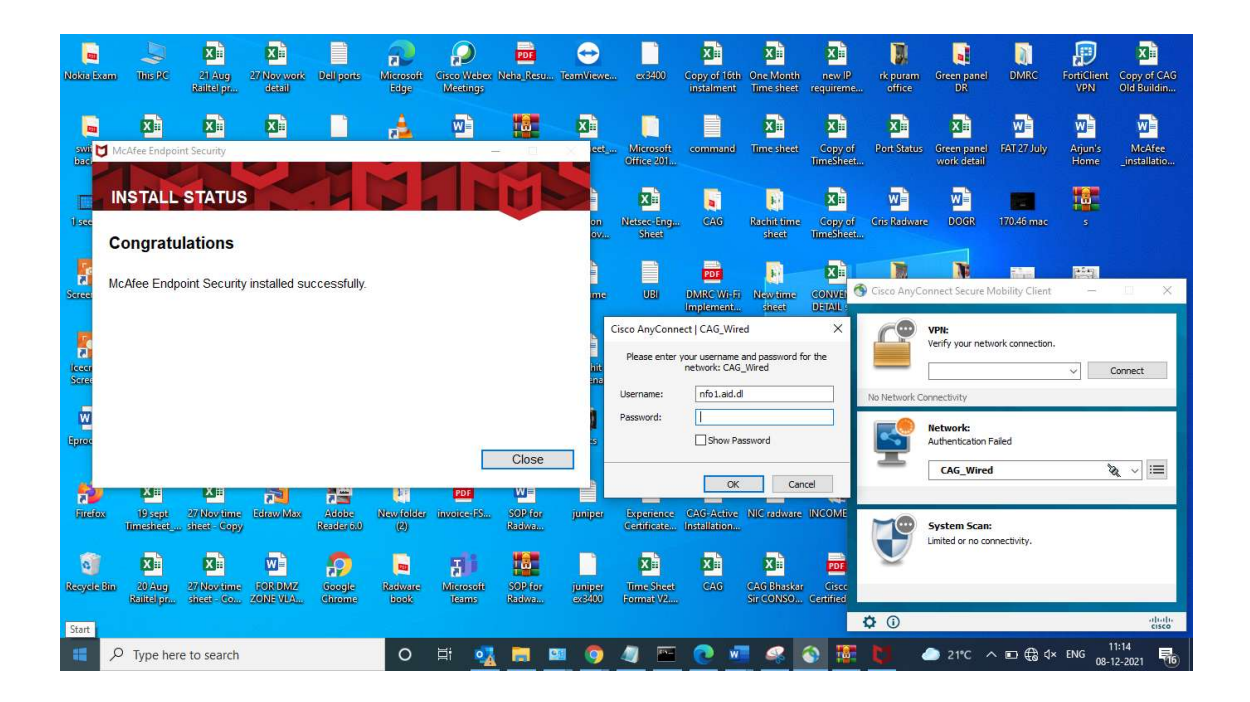

Step9 – After installed successfully mcAfee, you have to **update** the McAfee endpoint antivirus.

- Open McAfee enpoint security.

| Resyele                                                                                                    | etin zipita: TMZ Menoting VMWar                                                                                                    |                                                                                                    |                                                        |
|----------------------------------------------------------------------------------------------------|----------------------------------------------------------------------------------------------------|----------------------------------------------------------------------------------------------------|--------------------------------------------------------|
| R<br>Code<br>China<br>Miterio<br>Rigi<br>China<br>Rigi<br>China<br>China<br>Rigi<br>China<br>Rigi<br>China<br>Rigi<br>China<br>Rigi<br>China<br>Riga<br>China<br>Riga<br>C | All     Apps     Documents     Web     More       Best match     Image: Control of the web     Image: Control of the web     Image: Control of the web       Ø     mca1-eee web results     Image: Control of the web     Image: Control of the web       Ø     mca21     Image: Control of the web     Image: Control of the web       Ø     mca1ee     Image: Control of the web     Image: Control of the web       Ø     mca1ee     Image: Control of the web     Image: Control of the web       Ø     mca1ee     Image: Control of the web     Image: Control of the web       Ø     mca1ee     Image: Control of the web     Image: Control of the web       Ø     mca1ee     Image: Control of the web     Image: Control of the web       Ø     mca1ee     Image: Control of the web     Image: Control of the web       Ø     McA1ee_Endpoint_Security     Image: Control of the web     Image: Control of the web       Ø     McA1ee     Image: Control of the web     Image: Control of the web     Image: Control of the web | <ul> <li>R ··· ×</li> <li>R ··· ×</li> <li>McAfee Endpoint Security<br/>App</li> <li>C · Open</li> <li>Run as administrator</li> <li>Open file location</li> <li>Pin to Stat</li> <li>Pin to taskbar</li> <li>Uninstall</li> </ul> | Activate Windows<br>Go to Settings to activate Windows |
| -                                                                                                    | 𝒫 mcafee Endpoint Security                                                                                                    | O 🛱 💽 🧮 🗐 🖻 🧕                                                                                                    |                                                        |

Step-10: Click on Update Now.

| McAfee Endpoint Se | ecurity                                                                                                 | — C                         | з ×   |
|--------------------|----------------------------------------------------------------------------------------------------|-----------------------------|-------|
| 🗂 McAfee           | r                                                                                                    | Q. Scan System 🛓 Update Now |       |
| Ð                  | THREAT PREVENTION                                                                                       | Status: En                  | abled |
| Status             | WEB CONTROL                                                                                             | Status: En                  | abled |
| Ø                  | ADAPTIVE THREAT PROTECTION                                                                              | Status: En                  | abled |
| Quarantine         | Threat Summary<br>Threat free for the last 30 days.<br>Top Threat Vectors in the last 30 days<br>Vector | Threat                      | Count |
|                    | No threats detected in the last 30 days.                                                                |                             | 0     |
|                    |                                                                                                    |                             |       |
|                    |                                                                                                    |                             |       |

| /IcAfee Endpoint Security                |        |          | , –             |
|------------------------------------------|--------|----------|-----------------|
| McAfee Endpoint Security                 | -      | $\times$ |                 |
|                                          |        |          | Update Now 🗸    |
| Update                                   | Cancel | ?        |                 |
|                                          |        |          |                 |
| Last Update: Never                       |        |          | Status: Enabled |
|                                          |        |          |                 |
| Update in Progress                       |        |          | Status: Enabled |
|                                          |        |          | Status: Enabled |
| Messages:                                |        |          |                 |
| Please wait for update to finish         |        |          |                 |
|                                          |        |          |                 |
|                                          |        |          |                 |
|                                          |        |          |                 |
|                                          |        |          | Threat Count    |
| No threats detected in the last 30 days. |        |          | 0               |
|                                          |        |          |                 |
|                                          |        |          |                 |
|                                          |        |          |                 |
|                                          |        |          |                 |
|                                          |        |          |                 |
|                                          |        |          |                 |
|                                          |        |          |                 |